### **Supplier Company Profile**

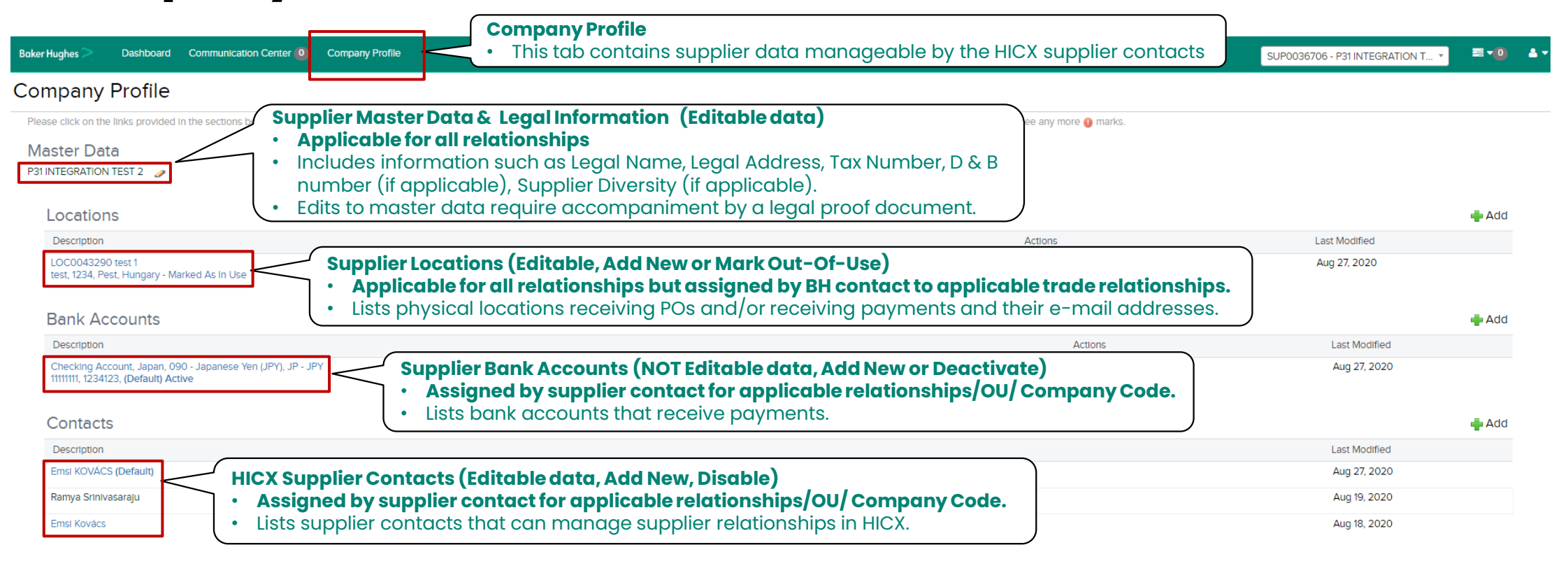

#### Initiatives

Note:

| Section                       | Status                                                                                                 | Action |
|-------------------------------|----------------------------------------------------------------------------------------------------|--------|
| Integrity Letter Initiative * | Supplier Initiatives (HICX Tasks)                                                                      |        |
| Financial Health Review *     | Applicable for all relationships.                                                                      |        |
| Integrity Letter Initiative * | • Lists HICX tasks (aside from registration) that must be completed. <b>Green</b> indicates completed. |        |

• There is no reason to be concerned if you see the same address or bank account listed multiple times.

In most cases, this is because of the different ERPs that are using the location or bank account.

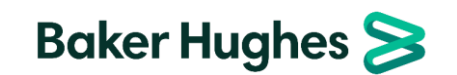

# Managing Location Data (View/ Edit)

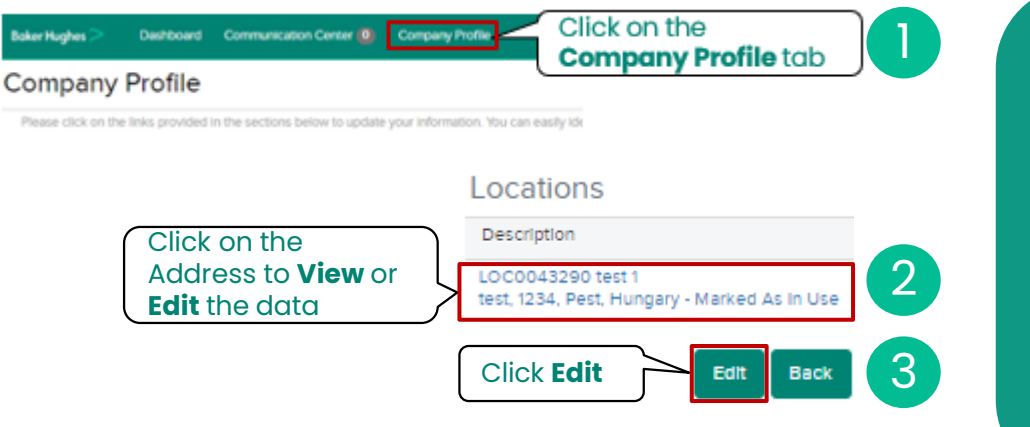

### Notes:

- By **Editing** an existing Location, **you will be editing** the data associated with the vendor number in the ERP (including the Location's Address or Email)
- **Purchasing** and **Payment flag** should both **remain checked**, withdrawing one of them can result in a blocked payment.
- Suppliers must have both an **PO Email** and **Remit to Email** on file. Missing one of them can result in a blocked payment.
- For countries such as India and Brazil, where a site may have a different tax number for that location, it can be listed here.
- For an address change, the Vendor Master team may seek an additional proof document containing the supplier Legal Name and new address.

|                      |   | Reason for change:                                                                                                    |                                                                        |
|----------------------|---|----------------------------------------------------------------------------------------------------|------------------------------------------------------------------------|
| received/            |   | Location Details                                                                                                    |                                                                        |
|                      | A | Address (interfaces to ERP)                                                                                                    | * test 1, test, 1234, Pest, Hungary 🔹 🛖                                |
| i Payment.           | B | Location Purpose                                                                                                    | <ul> <li>☑ Purchasing</li> <li>☑ Payment</li> <li>☑ Payment</li> </ul> |
| e orders/            | Õ | Contact Name                                                                                                    |                                                                        |
| s the                | D | PO Transmission Email (interfaces to ERP): Important: if the email domain and/or extension changes, independent Verification JIV) is regulred.<br>See more in Help Text. (?) | po@test.com                                                            |
| s at the             |   | Remittance Email (interfaces to ERP): Important: <u>if the email domain and/or extension changes, independent Verification (IV) is required.</u> See more in Help Text.      | * ar@test.com                                                          |
| ach tha              | ß | Fax                                                                                                    |                                                                        |
| ach the              | U | Telephone                                                                                                    | 1234567890                                                             |
| n the tax<br>r level | Ð | Is the VAT number for this location is different than the (e.g.: VAT, India GST, Brazil 14-digit CNPJ) Legal Entity Tax ID?                                                  | * ⊖ Yes<br>● No                                                        |
|                      |   | Save Cancel BC                                                                                                    | ıker Hughes ≽                                                          |

Save when complete

5

### Fields with the most frequent questions:

- Address of the location where purchase orders will be received/ processed. Can be edited by clicking
- **B** Location Purpose must be retained as Purchasing and Payment. Do not uncheck these flags.
  - **Contact Name** identifies the person that will receive the orders/ manages the Baker Hughes' business.
  - **PO Email** will receive purchase orders or (for non-PO) is the contact email where Baker Hughes services are arranged; **Remittance Email** will receive Remittance notifications at the time of payment.
  - Fax and Telephone Numbers are additional ways to reach the Contact listed above.
  - **VAT number differences** are to be identified here when the tax information at the site level is different from the Partner level information (India & Brazil).

# Managing Location Data (Add a Location)

| Baker Hughes 🚬 🛛 DashDoa                       | ard Communication Center () Company Profile                                                                             | Click on the                                                                       |                           |              | Location Details                                                                                                    | information below                               | 3 |
|------------------------------------------------|----------------------------------------------------------------------------------------------------|------------------------------------------------------------------------------------|---------------------------|--------------|----------------------------------------------------------------------------------------------------|-------------------------------------------------|---|
| Company Profile                                | le                                                                                                    | Company Profile tab                                                                |                           |              |                                                                                                    |                                                 |   |
| Please click on the links provid               | ided in the sections below to update your information. You can e                                                        | asily ide                                                                          |                           | A            | Address (Interfaces to ERP)                                                                                                    | Start typing to search                          | * |
| ocations                                       |                                                                                                    | 2 To add a new<br>Location, Click                                                  | Add                       | B            | Location Purpose                                                                                                    | <ul> <li>Purchasing</li> <li>Payment</li> </ul> |   |
| Description                                    |                                                                                                    | Actions                                                                            | Last Modified             |              |                                                                                                    | Drop Ship                                       |   |
| LOC0043290 test 1<br>test, 1234, Pest, Hungary | y - Marked As In Use                                                                                                    | I                                                                                  | Jul 14, 2023              | $\mathbf{C}$ | Contact Name                                                                                                    |                                                 |   |
| Fiel                                           | lds with the most frequent                                                                                              | questions:                                                                         |                           |              | PO Transmission Email (Interfaces to ERP): Important: If the email domain and/or extension changes, Independent Verification (IV) is required. See more in Help Text. | *                                               |   |
| Add<br>prod                                    | dress of the location where cessed. Can be edited by a                                                                  | purchase orders will be<br>clicking                                                | receive/                  | 0            | Remittance Email (interfaces to ERP): important: if the email domain and/or extension changes,<br>Independent Verification (IV) is required. See more in Help Text.   | •                                               |   |
| B Loca                                         | <b>ation Purpose</b> must be reto<br>not uncheck these flags                                                            | ained as Purchasing and                                                            | l Payment.                | ß            | Fax                                                                                                    |                                                 |   |
| Cor<br>mai                                     | <b>ntact Name</b> identifies the p<br>inages the Baker Hughes' b                                                        | erson that will receive th<br>usiness                                              | e orders/                 | U            | Telephone                                                                                                    |                                                 |   |
| PO I<br>con<br>Ren<br>time                     | <b>Email</b> will receive purchase<br>ntact email where Baker Hug<br><b>nittance Email</b> will receive<br>e of payment | e orders or (for non-PO) i<br>ghes services are arranç<br>Remittance notifications | s the<br>ged;<br>s at the | F            | Is the VAT number for this location is different than the (e.g.: VAT, India GST, Brazil 14-digit CNPJ)<br>Legal Entity Tax ID?<br>Comments                            | ° Yes<br>○ No                                   |   |
| E Fax<br>Cor                                   | and <b>Telephone Numbers</b> and <b>Telephone Numbers</b> and <b>Telephone Numbers</b> and <b>Second Second</b> .       | are additional ways to re                                                          | each the                  | G            | Save when complete                                                                                                    |                                                 |   |
| <b>F</b> VAT<br>info<br>info                   | <b>T number differences</b> are to<br>prmation at the site level is o<br>prmation (India & Brazil).                     | o be identified here whe<br>different from the Partne                              | n the tax<br>r level      |              | Save Cancel                                                                                                    |                                                 |   |
| <b>Ente</b>                                    | er additional <b>Comments</b> as                                                                                        | s needed                                                                           |                           |              |                                                                                                    |                                                 |   |

### Notes:

- Adding a Location will result in an additional unique vendor ID at Baker Hughes.
- The Vendor Master team may seek an additional proof document containing the supplier Legal Name and new address.

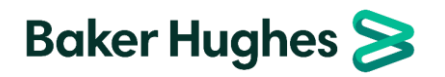

. . . . .

## Managing Location Data (Mark Out-Of-Use)

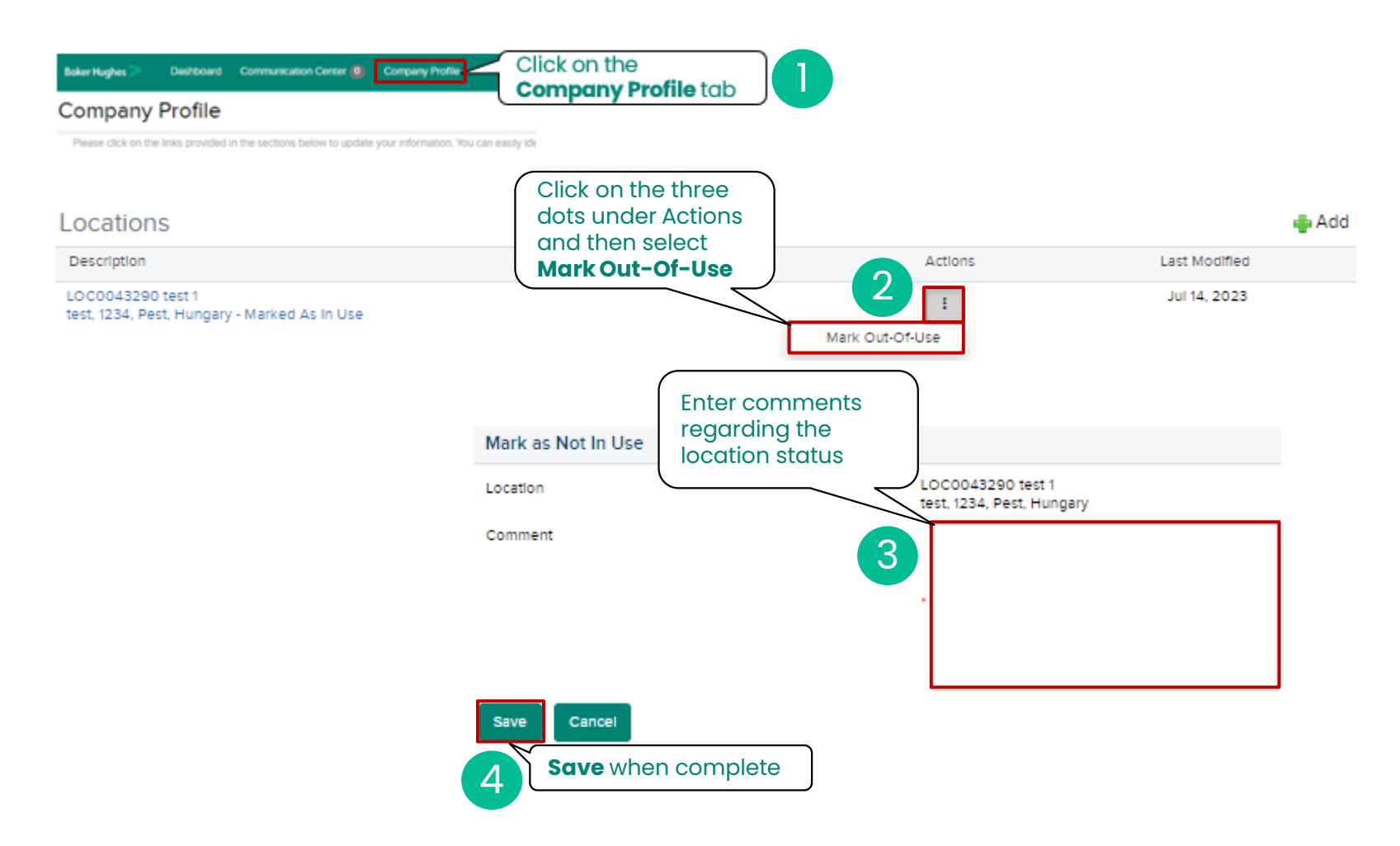

#### Notes:

- By Marking a location Out-Of-Use, you are triggering a deactivation request of the address to Baker Hughes.
- If you are intending to update the location, make an edit request instead

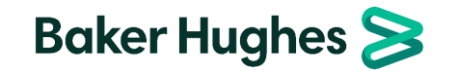